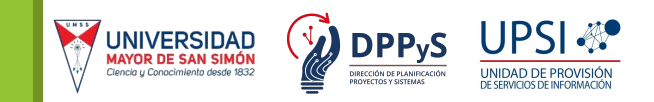

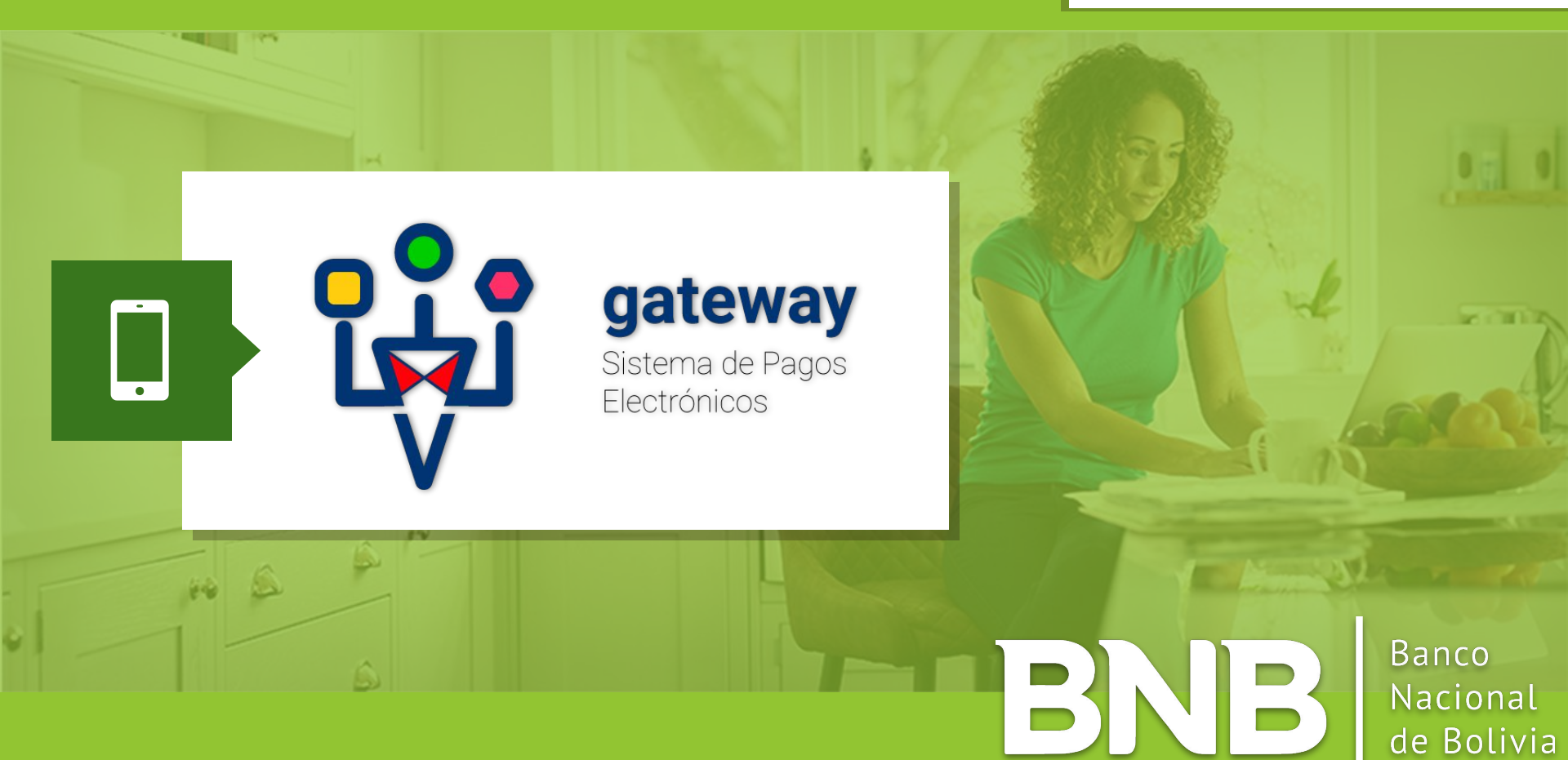

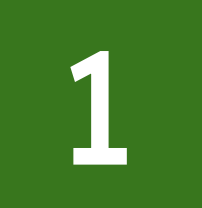

Ingresa al BNB Móvil de forma usual con tu usuario y contraseña. Selecciona la opción **"Pagos"**.

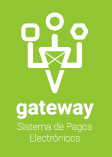

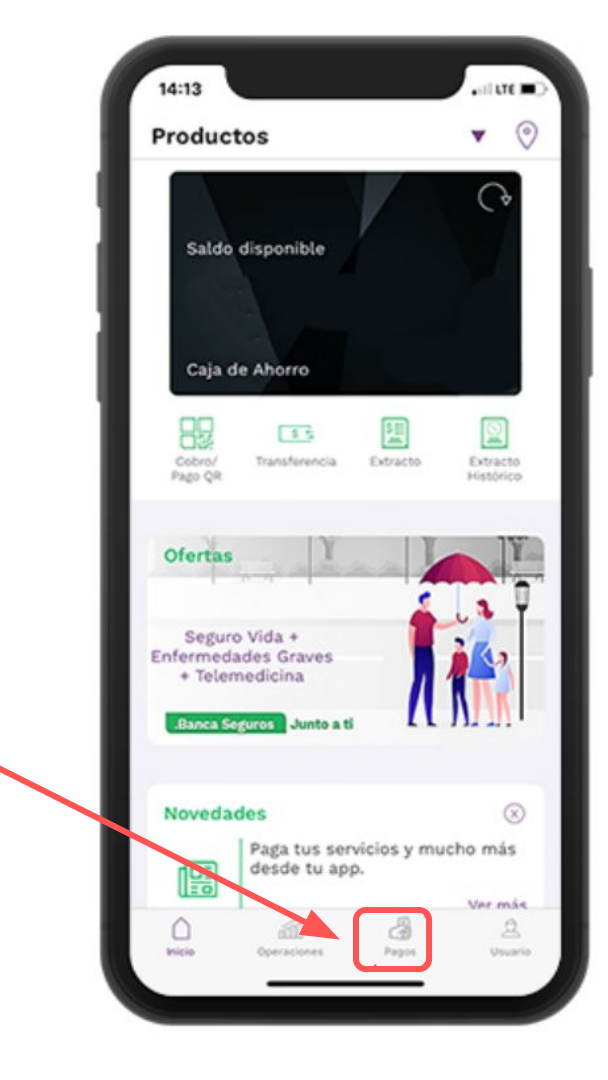

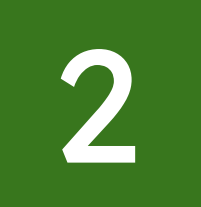

Selecciona la opción **"Universidades"** y posteriormente **"Universidad Mayor de San Simón"**.

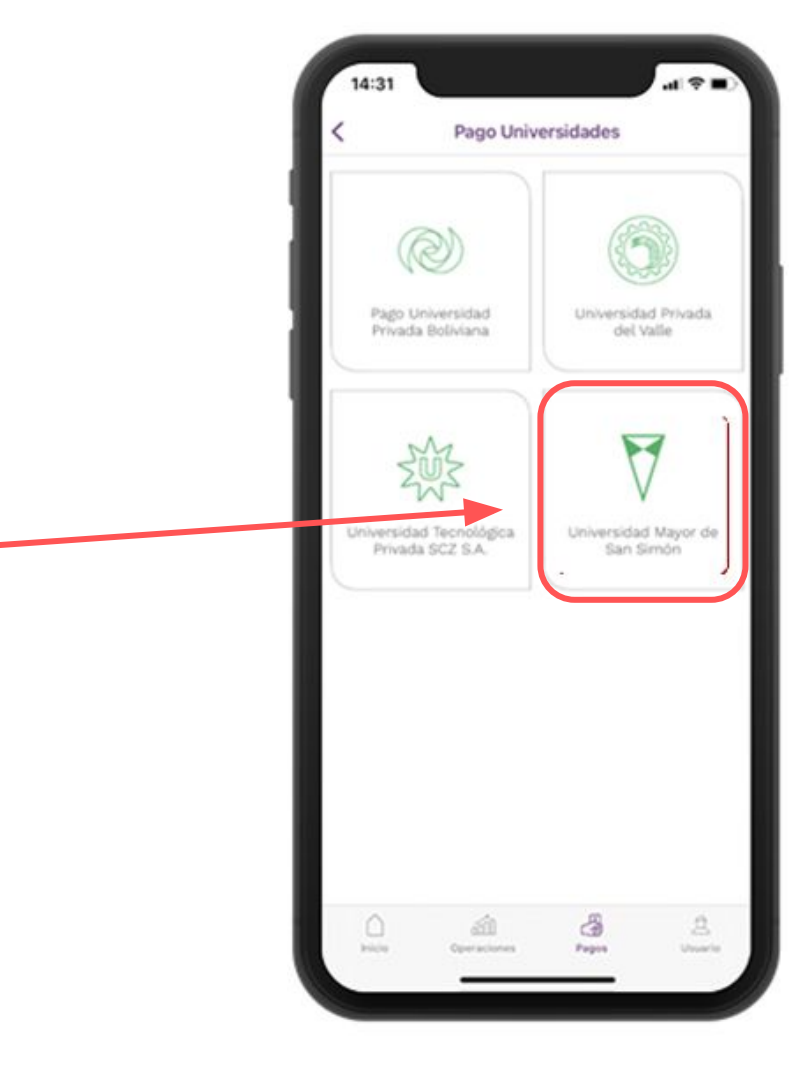

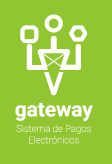

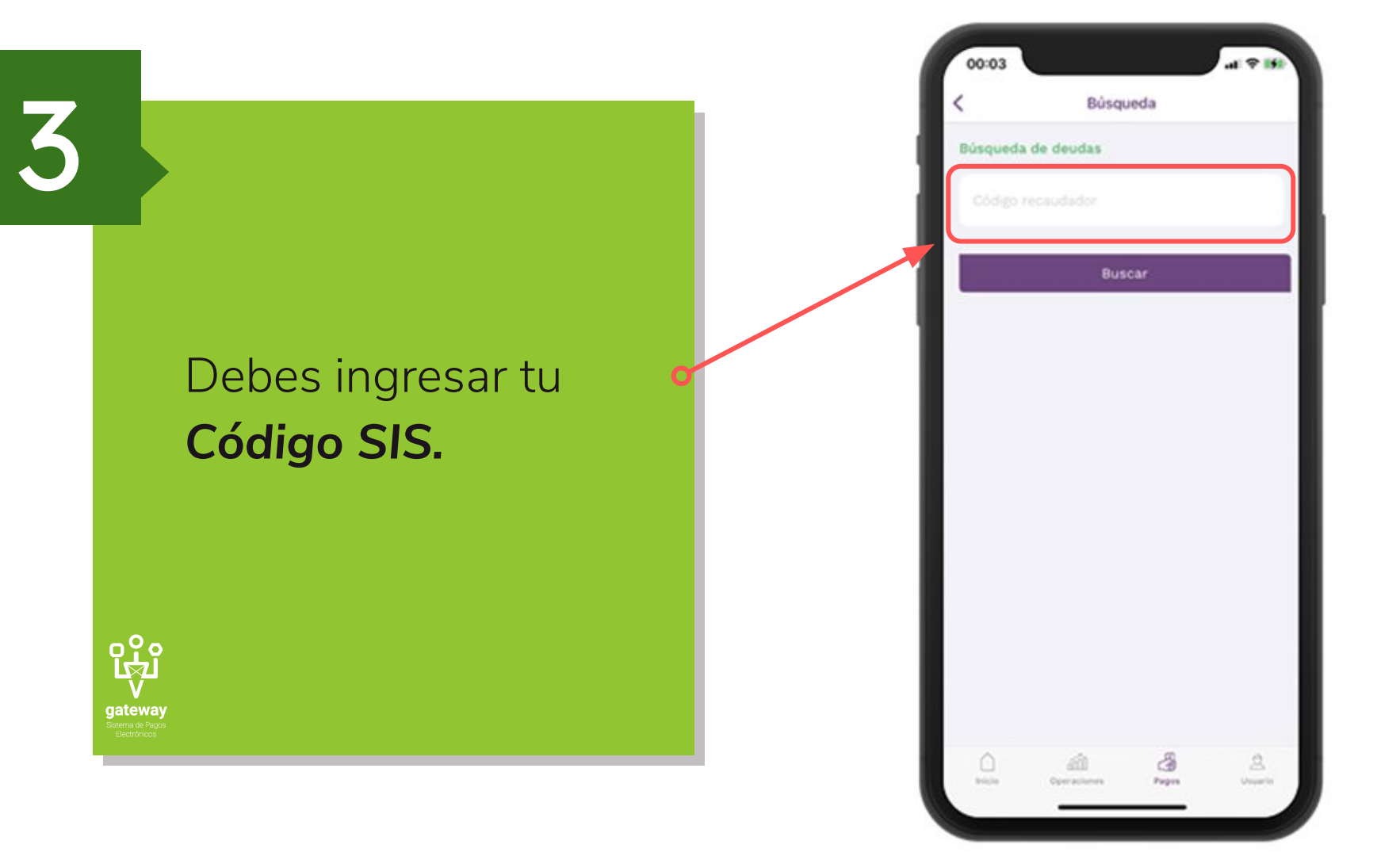

4

Debes realizar los siguientes pasos:

- Verifica tus datos personales y código.
- Selecciona el pago a ser cancelado.

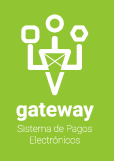

| Deudas a pagar<br>Descripción APORTE<br>Periodo 12-2020<br>Descuento Bs. 0.00 (<br>Multa Bs. 0.00<br>Monto a pagar Bs. 400.00              |
|----------------------------------------------------------------------------------------------------|
| Cosigo ECAM<br>Deudas a pagar<br>Descripción APORTE<br>Periodo 12-2020<br>Descuento Bs. 0.00<br>Multa Bs. 0.00<br>Monto a pagar Bs. 400.00 |
| Deudas a pagar<br>Descripción APORTE<br>Periodo 12-2020<br>Descuento Bs. 0.00<br>Multa Bs. 0.00<br>Monto a pagar Bs. 400.00                |
| Descripción APORTE<br>Periodo 12-2020<br>Descuento Bs. 0.00<br>Multa Bs. 0.00<br>Monto a pagar Bs. 400.00                                  |
| Periodo 12-2020<br>Descuento Bs. 0.00 (<br>Multa Bs. 0.00<br>Monto a pagar Bs. 400.00                                                      |
| Descuento Bs. 0.00 (<br>Multa Bs. 0.00<br>Monto a pagar Bs. 400.00                                                                         |
| Multa Bs. 0.00<br>Monto a pagar Bs. 400.00                                                                                                 |
| Monto a pagar Bs. 400.00                                                                                                    |
| Constanting of the second second                                                                                                    |
| Monto total a pagar Bs. 400.                                                                                                    |
| Siguiente                                                                                                    |
| Siguiente                                                                                                    |

- Debes verificar tu información personal y los detalles del Pago.
- Ingresa los datos para el recibo.
- Selecciona la cuenta de la cual se debitará el pago.
- Debes ingresar el código
  generado en su Token Digital
  y presiona en "Pagar"

|     | Datos del cliente                         |                |
|-----|-------------------------------------------|----------------|
| - 1 | Nombre                                    | Pablo Espinoza |
|     | Código                                    | 34556          |
|     | Datos del recibo                          |                |
|     | Razón social                              |                |
|     | Nit/Ci                                    |                |
|     | Detalle del pago                          |                |
|     | Monto total a pagar                       | Bs. 400.00     |
|     | Cuenta de débito                          |                |
|     | Seleccione una cuenta                     | 2              |
|     | Coordenadas<br>de la tarjeta<br>Nº 307 A2 | 64 H2          |
|     | Pagar                                     |                |

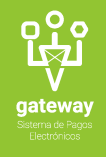

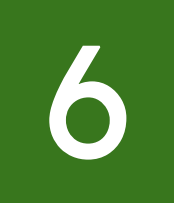

Verifica el monto total a pagar. Posteriormente debes presionar en **"Aceptar".** 

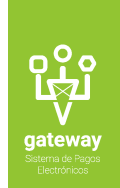

| Datos de 1                                                                    |
|-------------------------------------------------------------------------------|
| NIT/CI<br>4846096                                                             |
| Razón social<br>ADELA LUISA VELASCO YUURA                                     |
| Detalles del pago                                                             |
| $\bigcirc$                                                                    |
| Mensaje                                                                       |
| AHORRO 1500831940 el monto de 5.00 Bs. para<br>pagar los items seleccionados? |
| Cancelar Aceptar                                                              |
| M. MW. ED D1 H2                                                               |
| Pagar                                                                         |
|                                                                               |
|                                                                               |
|                                                                               |
|                                                                               |
|                                                                               |

## Recibe tu comprobante de pago.

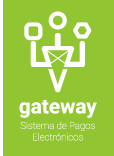

| BN                         | NB                                                       |
|----------------------------|----------------------------------------------------------|
| Comprobant                 | e Electrónico                                            |
| Pago de la Universidad     | d Mayor de San Simó                                      |
| Fecha de la transacción:   | 29/04/2021                                               |
| Hora de la transacción:    | 14:33:17                                                 |
| Se debitó de su cuenta:    | 1500831940                                               |
| Código pago:               | 14421421                                                 |
| Razón social:              | Huanca                                                   |
| NIT/CI:                    | 28484548                                                 |
| La suma de :               | 800.00                                                   |
| Concepto:                  | Pago de servicio                                         |
| Código de<br>confirmación: | 415*98*050039*1K4S<br>1739*14338NB*15008<br>940*29/04/   |
| Recomendación:             | Imprima este<br>comprobante como<br>constancia de su pag |
| Bancarización:             | 1K4S091739                                               |

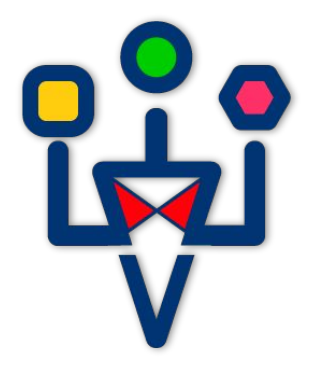

## gateway

Sistema de Pagos Electrónicos

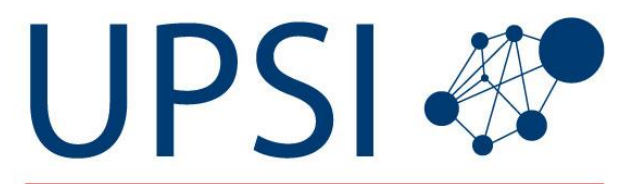

UNIDAD DE PROVISIÓN DE SERVICIOS DE INFORMACIÓN